## Oracle Financial Services Profitability Application Pack

Installation and Configuration Guide

Release 8.0.7.2.0

Jul 2019

F21078-01

FINANCIAL SERVICES

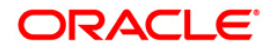

**Oracle Financial Services Profitability Application Pack** 

Copyright © 2021 Oracle and/or its affiliates. All rights reserved.

This software and related documentation are provided under a license agreement

containing restrictions on use and disclosure and are protected by intellectual property laws. Except as expressly permitted in your license agreement or allowed by law, you may not use, copy, reproduce, translate, broadcast, modify, license, transmit, distribute, exhibit, perform, publish, or display any part, in any form, or by any means. Reverse engineering, disassembly, or decompilation of this software, unless required by law for interoperability, is prohibited.

The information contained herein is subject to change without notice and is not warranted to be errorfree. If you find any errors, please report them to us in writing.

If this is software or related documentation that is delivered to the U.S. Government or anyone licensing it on behalf of the U.S. Government, then the following notice is applicable:

U.S. GOVERNMENT END USERS: Oracle programs, including any operating system, integrated software, any programs installed on the hardware, and/or documentation, delivered to U.S. Government end users are "commercial computer software" pursuant to the applicable Federal Acquisition Regulation and agency-specific supplemental regulations. As such, use, duplication, disclosure, modification, and adaptation of the programs, including any operating system, integrated software, any programs installed on the hardware, and/or documentation, shall be subject to license terms and license restrictions applicable to the programs. No other rights are granted to the U.S. Government.

This software or hardware is developed for general use in a variety of information management applications. It is not developed or intended for use in any inherently dangerous applications, including applications that may create a risk of personal injury. If you use this software or hardware in dangerous applications, then you shall be responsible to take all appropriate fail-safe, backup, redundancy, and other measures to ensure its safe use. Oracle Corporation and its affiliates disclaim any liability for any damages caused by use of this software or hardware in dangerous applications.

Oracle and Java are registered trademarks of Oracle and/or its affiliates. Other names may be trademarks of their respective owners.

Intel and Intel Xeon are trademarks or registered trademarks of Intel Corporation. All SPARC trademarks are used under license and are trademarks or registered trademarks of SPARC International, Inc. AMD, Opteron, the AMD logo, and the AMD Opteron logo are trademarks or registered trademarks of Advanced Micro Devices. UNIX is a registered trademark of The Open Group.

This software or hardware and documentation may provide access to or information about content, products, and services from third parties. Oracle Corporation and its affiliates are not responsible for and expressly disclaim all warranties of any kind with respect to third-party content, products, and services unless otherwise set forth in an applicable agreement between you and Oracle. Oracle Corporation and its affiliates will not be responsible for any loss, costs, or damages incurred due to your access to or use of third-party content, products, or services, except as set forth in an applicable agreement between you and Oracle.

For information on third party licenses, click here.

# **Document Control**

| Version Number | Revision Date | Change Log                     |
|----------------|---------------|--------------------------------|
| 8.0.7.2.0      | 19-July-2019  | First draft                    |
| 8.0.7.2.0      | 04-Sept-2019  | Updated for AAI Patch 30170141 |

# **Table of Contents**

| 1 | Intr | oduction                                                        | 5  |
|---|------|-----------------------------------------------------------------|----|
|   |      |                                                                 |    |
|   | 1.1  | Abbreviations                                                   | 5  |
|   | 1.2  | Related Documents                                               | 6  |
| 2 | Inst | talling OFS PFT Application Pack 8.0.7.2.0 Maintenance Release  | 7  |
|   | 2.1  | Applying OFS PFT Application Pack 8.0.7.2.0 Maintenance Release | 7  |
| 3 | Арр  | pendix A: Configuring D3 for OBIEE 11g                          | 10 |
|   | 3.1  | Deploying D3 on OBIEE 11g Server                                | 10 |
|   | 3.2  | Launching OBIEE from OFSAA                                      | 13 |
| 4 | Арр  | pendix B: Configuring D3 for OBIEE12c                           | 15 |
|   | 4.1  | Deploying D3 on OBIEE 12c Server                                | 15 |
|   | 4.2  | Launching OBIEE from OFSAA                                      | 18 |

# 1 Introduction

This document provides step-by-step instructions to install the Oracle Financial Services Profitability Application Pack (OFS PFT Application Pack) Maintenance Release (ML) 8.0.7.2.0. This ML release of OFS PFT can be installed on a setup with OFS PFT Pack 8.0.7.0.0.

OFS PFT Application Pack 8.0.7.2.0 ML includes all the bug fixes and minor enhancement done since the previous General Availabolity (GA) release, it is 8.0.7.0.0.

### 1.1 Abbreviations

| Abbreviation | Meaning                                                         |
|--------------|-----------------------------------------------------------------|
| AIX          | Advanced Interactive eXecutive                                  |
| BDP          | Big Data Processing                                             |
| DBA          | Database Administrator                                          |
| DDL          | Data Definition Language                                        |
| DEFQ         | Data Entry Forms and Queries                                    |
| DML          | Data Manipulation Language                                      |
| EAR          | Enterprise Archive                                              |
| EJB          | Enterprise JaveBeans                                            |
| ERM          | Enterprise Resource Management                                  |
| FTP          | File Transfer Protocol                                          |
| GUI          | Graphical User Interface                                        |
| HDFS         | Hadoop Distributed File System                                  |
| HTTPS        | Hypertext Transfer Protocol Secure                              |
| J2C          | J2EE Connector                                                  |
| J2EE         | Java 2 Enterprise Edition                                       |
| JDBC         | Java Database Connectivity                                      |
| JDK          | Jave Development Kit                                            |
| JNDI         | Java Naming and Directory Interface                             |
| JRE          | Java Runtime Environment                                        |
| JVM          | Java Virtual Machine                                            |
| LDAP         | Lightweight Directory Access Control                            |
| LHS          | Left Hand Side                                                  |
| MFA          | Milti-Factor Authentication                                     |
| MOS          | My Oracle Support                                               |
| OBIEE        | Oracle Business Intelligence Enterprise Edition                 |
| OFSAAI       | Oracle Financial Services Analytical Application Infrastructure |
| ОНС          | Oracle Help Center                                              |

| Abbreviation | Meaning                                |
|--------------|----------------------------------------|
| OLAP         | On-Line Analytical Processing          |
| OLH          | Oracle Loader on Hadoop                |
| ORAAH        | Oracle R Advanced Analytics for Hadoop |
| OS           | Operating System                       |
| RAM          | Random Access Memory                   |
| RDBMS        | Relational Database Management System  |
| SFTP         | Secure File Transfer Protocol          |
| SID          | System Identifier                      |
| SSL          | Secure Sockets Layer                   |
| TDE          | Transparent Data Encryption            |
| TNS          | Transparent Netwrok Substrate          |
| URL          | Uniform Resource Locator               |
| VM           | Virtual Machine                        |
| WAR          | Web Archive                            |
| XML          | Extensible Markup Language             |

#### 1.2 Related Documents

This section identifes additional documents related to OFS PFT Application Pack 8.0.7.2.0. You can access Oracle documentation online from the Documentation Library (<u>OHC</u>).

- Oracle Financial Services Funds Transfer Pricing User Guide 8.0
- Oracle Financial Services Profitability Management User Guide 8.0
- Oracle Financial Services Retail Performance Analytics User Guide 8.0.7.0.0
- Oracle Financial Services Institutional Performance Analytics User Guide 8.0.7.0.0
- Oracle Financial Services Enterprise Financial Performance Analytics User Guide 8.0.7.0.0
- Oracle Financial Services Analytical Applications Technology Matrix

# 2 Installing OFS PFT Application Pack 8.0.7.2.0 Maintenance Release

**NOTE** You should have OFS PFT Application Pack version 8.0.7.0.0 as the minimum patch level in order to install 8.0.7.2.0 Maintenance Release.

#### 2.1 Applying OFS PFT Application Pack 8.0.7.2.0 Maintenance Release

To download, extract, install, and configure this maintenance release:

- Log into <u>https://support.oracle.com</u> and search for OFS PFT Maintenance Level 30030967 under the Patches & Updates tab.
- 2. Download the OFS PFT Pack Maintenance Level Release v8.0.7.2.0 archive file and copy it to your OFSAA server in Binary mode.

NOTE

There are different archives files for different operating systems such as AIX, Solaris, and Oracle Linux.

- Shutdown all OFSAAI services. For more information, see Start/Stop Infrastructure Services section in the <u>Oracle Financial Services Profitability Application Pack Installation Guide 8.0.7.0.0</u>.
- Log in to My Oracle Support, search for the 33663417 Mandatory Patch in the Patches & Updates Tab and download it.

**ATTENTION** On the 10th of December 2021, Oracle released Security Alert CVE-2021-44228 in response to the disclosure of a new vulnerability affecting Apache Log4J prior to version 2.15. The application of the 33663417 Mandatory Patch fixes the issue.

For details, see the My Oracle Support Doc ID <u>2827801.1</u>.

- 5. Log into the OFSAA server with the user credentials that were used to install OFS PFT.
- 6. Give EXECUTE permission to the file using the following command:

chmod 755 OFS PFT 8.0.7.2.0 <OS>.zip

**7.** Extract the contents of the OFS PFT Application Pack 8.0.7.2.0 in the Download Directory installer archive file using the following command:

unzip -a OFS\_PFT\_8.0.7.2.0\_<OS>.zip

NOTE The above "-a" option is mandatory to unzip the archive file. For example: For AIX operating system unzip -a OFS\_PFT\_8.0.7.2.0\_AIX.zip Modify params.conf file present in the OFS\_PFT\_PACK/OFS\_PFT/conf and update the parameter UPLOAD MODEL=0.

8. Give EXECUTE permission to the installer file. Navigate to: OFS\_PFT\_PACK and execute the following commands:

chmod 755 OFSAAIUpdate.sh

- 9. Trigger the installation by executing the following command:
  - ./OFSAAIUpdate.sh
- **10.** Verify if the maintenance level release is applied successfully by checking the log files generated in the installation folder as mentioned below:
  - OFS PFT PACK/logs/OFSAAIUpdate.log for Infrastructure installation log file.
  - OFS\_PFT\_PACK/OFS\_PFT/logs/OFS\_PFT\_patch\_installation.log for OFS
     Profitability Application Pack installation log file.

You can ignore the following errors in the log files:

ORA-00001

If there are any other errors, contact Oracle Support.

- **11.** After successful installation, follow these steps:
  - **a.** Download the mandatory one-off patch **30170141** from <u>http://support.oracle.com/</u>. Extract and apply the patch.

NOTE

In an application-on-application/pack-on-pack installation scenario (to install another application/pack after an application/pack has been installed), reapply the patch post installation of the 8.0.7.2.0 version. However, before you reapply, delete the record for patch number 30170141 in the **infodom\_patches** and **patchapply\_details** tables.

- **b.** Clear the application cache. Navigate to the following paths depending on the configured web application server and delete the files:
  - Tomcat: <Tomcat Installation Folder>/work/Catalina/localhost/<Application Name>/org/apache/jsp
  - Weblogic: <Weblogic installation location>/domains/<Domain name>/servers/<Server name>/tmp/\_WL\_user/<Application name>/<auto generated folder>/jsp\_servlet
  - WebSpehere: <Websphere installation directory>/AppServer/profiles/<Profile name>/temp/<Node name>/server1/<Application name>/<.war file name>
- c. Do the below steps to create a temporary folder for static table driver Excel export:
  - i. Create a directory on the web server which can be used as a temporary directory for creating static table driver export file. Give RWX permissions to the directory.
  - Add TEMP\_HOME environment variable in the user profile (.profile) and assign absolute path of the directory created above. (e.g.: export TEMP\_HOME=/scratch/ofsaa/tmp)
  - iii. Execute .profile or open a new Putty session.

**NOTE** The files created under the temporary directory need to be purged periodically.

- d. Delete the existing EAR/WAR file available in the folder <code>\$FIC HOME/ficweb</code>.
- e. Generate the application EAR/WAR file and redeploy the application onto your configured web application server. For more information on generating and deploying EAR / WAR file, see the *Post Installation Configuration* section in the <u>Oracle Financial Services Profitability</u> <u>Application Pack Installation Guide 8.0.7.0.0</u>.
- **12.** After successful installation of the release, restart all OFSAAI services. For more information, see the *Start/ Stop Infrastructure Services* section in the <u>Oracle Financial Services Profitability</u> <u>Application Pack Installation Guide 8.0.7.0.0</u>.
- **13.** Perform the additional configuration tasks mentioned in the following sections:
  - If your OBIEE version is 11g, then follow the procedures given in <u>Appendix A</u>.
  - If your OBIEE version is 12c, then follow the procedures given in <u>Appendix B</u>.

# 3 Appendix A: Configuring D3 for OBIEE 11g

This chapter includes the following topics:

- Deploying D3 on OBIEE 11g Server
- Launching OBIEE from OFSAA

## 3.1 Deploying D3 on OBIEE 11g Server

Thi section provides detailed steps to install and configure D3, a visusalization framework, which is used in a few reports of IPA and RPA.

To deploy the D3 on OBIEE 11g server:

1. From the given path, copy the d3 folder to the analyticsRes folder where OBIEE is installed:

\$FIC HOME/OFSPFTPACKBI/OBIEE/analyticsRes/

- 2. Login to web logic server. From the left pane, click **Deployments** in your domain structure and click the **Lock & Edit** button.
- 3. Click the **Install** button on the right pane.

| CRACLE WebLogic Server <sup>®</sup> Administration Console                                                   |                                                                                                    |  |  |  |
|----------------------------------------------------------------------------------------------------|----------------------------------------------------------------------------------------------------|--|--|--|
| Change Center                                                                                                | 🚹 Home Log Out Preferences 🔤 Record Help                                                                                                    |  |  |  |
| View changes and restarts                                                                                    | Home >Summary of Deployments                                                                                                    |  |  |  |
| No pending changes exist. Click the Release<br>Configuration button to allow others to edit the<br>domain.   | Summary of Deployments Control Monitoring                                                                                                    |  |  |  |
| Lock & Edit<br>Release Configuration<br>Domain Structure                                                     | This page displays a list of Java EE applications and stand-alone application modules that have been installed to this domain. Installed appl<br>To install a new application or module for deployment to targets in this domain, click the Install button. |  |  |  |
| bifoundation_domain                                                                                          | Customize this table                                                                                                    |  |  |  |
| ⊕-Services<br>Security Realms<br>⊕-Interoperability<br>⊕-Diagnostics                                         | Install Update Delete Start v Stop v                                                                                                    |  |  |  |
|                                                                                                    | adf.orade.businesseditor(1.0,11.1.1.2.0)                                                                                                    |  |  |  |
|                                                                                                    | adf.orade.domain(1.0,11.1.1.2.0)                                                                                                    |  |  |  |
|                                                                                                    | df.orade.domain.webapp(1.0,11.1.1.2.0)                                                                                                    |  |  |  |
| How do I                                                                                                    | E adminservice (11.1.1)                                                                                                    |  |  |  |
| Install an Enterprise application                                                                            | 🔲 🗄 🕞 analytics (11.1.1)                                                                                                    |  |  |  |
| <ul> <li>Configure an Enterprise application</li> <li>Update (redeploy) an Enterprise application</li> </ul> | □ E <sup>APS</sup> (11.1.1)                                                                                                    |  |  |  |
| <ul> <li>Start and stop a deployed Enterprise<br/>application</li> </ul>                                     | Basyncadminservice (11.1.1)                                                                                                    |  |  |  |
| Monitor the modules of an Enterprise                                                                         |                                                                                                    |  |  |  |
| Deploy EJB modules                                                                                           | Ebiadminservices (11.1.1)                                                                                                    |  |  |  |
| <ul> <li>Install a Web application</li> </ul>                                                                | Diadminservlet (11.1.1)                                                                                                    |  |  |  |
| System Status 🖂                                                                                              | Install Update Delete Start v Stop v                                                                                                    |  |  |  |
| Health of Running Servers                                                                                    |                                                                                                    |  |  |  |
| Failed (0)                                                                                                   |                                                                                                    |  |  |  |

- 4. Paste the full path to the d3 directory in the Path text box.
- 5. Select the d3 (open directory) option and click Next.

| Install Application Assistant                   |                                                                                                    |  |  |  |
|-------------------------------------------------|----------------------------------------------------------------------------------------------------|--|--|--|
| Back Next Finish Cancel                         |                                                                                                    |  |  |  |
| Locate deployment to install and prepa          | are for deployment                                                                                                    |  |  |  |
| Select the file path that represents the applic | ation root directory, archive file, exploded archive directory, or application module descriptor that you want to install. You can also enter the path of the application directory or file in the Path field. |  |  |  |
| Note: Only valid file paths are displayed below | w. If you cannot find your deployment files, upload your file(s) and/or confirm that your application contains the required deployment descriptors.                                                            |  |  |  |
| Path:                                           | /scratch/obieehome/instances/instance1/bifoundation/OracleBIPresentationServicesComponent/coreapplication_obips1/analyticsRes/d3                                                                               |  |  |  |
| Recently Used Paths:                            | (none)                                                                                                    |  |  |  |
| Current Location:                               | ofss222590 / scratch / obieehome / instances / instance 1 / bifoundation / OradeBIPresentationServicesComponent / coreapplication_obips 1 / analyticsRes                                                       |  |  |  |
| (a) 😢 d3 (open directory)                       |                                                                                                    |  |  |  |
| Back Next Finish Cancel                         |                                                                                                    |  |  |  |

6. Select the Install this deployment as an application option and click Next.

| Install Application Assistant                           |                                                                                                    |  |  |  |  |  |
|---------------------------------------------------------|----------------------------------------------------------------------------------------------------|--|--|--|--|--|
| Back Next Finish Cancel                                 |                                                                                                    |  |  |  |  |  |
| Locate deployment to install and prepare for            | deployment                                                                                                    |  |  |  |  |  |
| Select the file path that represents the application ro | ot directory, archive file, exploded archive directory, or application module descriptor that you want to install. You can also enter the path of the application directory or file in the Path field. |  |  |  |  |  |
| Note: Only valid file paths are displayed below. If yo  | u cannot find your deployment files, upload your file(s) and/or confirm that your application contains the required deployment descriptors.                                                            |  |  |  |  |  |
| Path:                                                   | /scratch/obieehome/instances/instance1/bifoundation/OracleBIPresentationServicesComponent/coreapplication_obips1/analyticsRes/d3                                                                       |  |  |  |  |  |
| Recently Used Paths:                                    | (none)                                                                                                    |  |  |  |  |  |
| Current Location:                                       | ofss222590 / scratch / obieehome / instances / instance1 / bifoundation / OradeBIPresentationServicesComponent / coreapplication_obips1 / analyticsRes                                                 |  |  |  |  |  |
| 🐵 📚 d3 (open drectory)                                  |                                                                                                    |  |  |  |  |  |
| Back Net Frish Cancel                                   |                                                                                                    |  |  |  |  |  |

7. Select the I will make the deployment accessible from the following location option and click Finish.

| erver® A | Ver® Administration Console                                                                                                    |  |  |  |  |  |
|----------|----------------------------------------------------------------------------------------------------|--|--|--|--|--|
|          | 😭 Home Log Out Preferences 🐱 Record Help                                                                                                    |  |  |  |  |  |
|          | Home > Summary of Deployments                                                                                                    |  |  |  |  |  |
| se       | Install Application Assistant                                                                                                    |  |  |  |  |  |
| dit the  |                                                                                                    |  |  |  |  |  |
|          | Back Next Finish Cancel                                                                                                    |  |  |  |  |  |
|          | Optional Settings                                                                                                    |  |  |  |  |  |
|          | You can modify these settings or accept the defaults                                                                                                    |  |  |  |  |  |
|          | General                                                                                                    |  |  |  |  |  |
|          | What do you want to name this deployment?                                                                                                    |  |  |  |  |  |
|          | Name: 42                                                                                                    |  |  |  |  |  |
|          |                                                                                                    |  |  |  |  |  |
|          | - Security                                                                                                    |  |  |  |  |  |
|          | What security model do you want to use with this application?                                                                                                    |  |  |  |  |  |
|          | DD Only: Use only roles and policies that are defined in the deployment descriptors.                                                                                                    |  |  |  |  |  |
|          | Custom Roles: Use roles that are defined in the Administration Console; use policies that are defined in the deployment descriptor.                                                                                           |  |  |  |  |  |
|          | Custom Roles and Policies: Use only roles and policies that are defined in the Administration Console.                                                                                                    |  |  |  |  |  |
|          |                                                                                                    |  |  |  |  |  |
| =        | Advanced: Use a custom model that you have configured on the realm's configuration page.                                                                                                    |  |  |  |  |  |
|          | - Source accessibility -                                                                                                    |  |  |  |  |  |
|          | How should the source files be made accessible?                                                                                                    |  |  |  |  |  |
|          | Use the defaults defined by the deployment's targets                                                                                                    |  |  |  |  |  |
| cation   | Recommended selection.                                                                                                    |  |  |  |  |  |
|          | Copy this application onto every target for me                                                                                                    |  |  |  |  |  |
|          | During deployment, the files will be copied automatically to the managed servers to which the application is targeted.                                                                                                    |  |  |  |  |  |
|          | I will make the deployment accessible from the following location                                                                                                    |  |  |  |  |  |
|          |                                                                                                    |  |  |  |  |  |
|          | /scratch/obieehome/instance3/instance1/bifoundation                                                                                                    |  |  |  |  |  |
|          | Provide the location from where all targets will access this application's files. This is often a shared directory. You must ensure the application files exist in this location and that each target can reach the location. |  |  |  |  |  |
|          | Back Net Finish Cancel                                                                                                    |  |  |  |  |  |
|          |                                                                                                    |  |  |  |  |  |

8. Click Activate Changes as shown here.

| Change Center                                                                                                    | Home Log Out Preferences 🖾 Record Help                                                              |        |  |  |  |
|----------------------------------------------------------------------------------------------------|----------------------------------------------------------------------------------------------------|--------|--|--|--|
| View changes and restarts                                                                                                    | Home >Summary of Deployments                                                                        |        |  |  |  |
| Pending changes exist. They must be activated to take effect.                                                                                                    | Vessages The deployment has been successfully installed.                                            |        |  |  |  |
| Activate Changes                                                                                                    | You must also activate the pending changes to commit this, and other updates, to the active system. |        |  |  |  |
| Undo All Changes                                                                                                    | Summary of Deployments                                                                              |        |  |  |  |
| Domain Structure                                                                                                    | Control Monitoring                                                                                  |        |  |  |  |
| bifoundation_domain       This page displays a list of Java EE applications and stand-alone application modules that have been installed to this domain. Installed applications and the services         Deployments       To install a new application or module for deployment to targets in this domain, click the Install button.         B-Services       To install a new application or module for deployment to targets in this domain, click the Install button.         B-Interoperability       Customize this table |                                                                                                    |        |  |  |  |
|                                                                                                    | Deployments                                                                                         |        |  |  |  |
|                                                                                                    | Install Update Delete Start v Stop v                                                                |        |  |  |  |
|                                                                                                    | 🖸 Name 🗞                                                                                            | State  |  |  |  |
| How do I                                                                                                    | af.orade.businesseditor(1.0,11.1.1.2.0)                                                             | Active |  |  |  |
| Install an Enterprise application                                                                                                    | af-adf.orade.domain(1.0,11.1.1.2.0)                                                                 | Active |  |  |  |

**9.** After activating the changes, the application will be in a **Prepared** state, as shown here. Stop the application by selecting the check box next to it and click **Stop > Force Stop Now**.

| ic Server®           | Adm                               | inistr                    | ation Console                                                                                                    |                                                           |  |            |        |                        |
|----------------------|-----------------------------------|---------------------------|----------------------------------------------------------------------------------------------------|-----------------------------------------------------------|--|------------|--------|------------------------|
|                      | 4                                 | Hor                       | e Los Out Preferences 💽 Record He                                                                                                    |                                                           |  |            |        |                        |
|                      |                                   | Homes                     | Summary of Doplayments                                                                                                    |                                                           |  |            |        |                        |
|                      |                                   | Kuit Jammai yu Lejuyinens |                                                                                                    |                                                           |  |            |        |                        |
| fy, add or           | SI                                | umma                      | ry of Deployments                                                                                                    |                                                           |  |            |        |                        |
|                      |                                   |                           | Monitoring                                                                                                    |                                                           |  |            |        |                        |
|                      |                                   |                           |                                                                                                    |                                                           |  |            |        |                        |
|                      |                                   | This p                    | This page displays a list of Java EE applications and stand-alone application modules that have been installed to this domain. Installed applications and modules can be started, stopped, updated (redeployed), or deleted from the domain by first selecting the app |                                                           |  |            |        |                        |
|                      |                                   | To ins                    | tall a new application or module for deplo                                                                                                    | yment to targets in this domain, dick the Install button. |  |            |        |                        |
|                      |                                   | Curt                      | omizo this table                                                                                                    |                                                           |  |            |        |                        |
|                      |                                   | e cusu                    | onnize this table                                                                                                    |                                                           |  |            |        |                        |
|                      |                                   | Deplo                     | yments                                                                                                    |                                                           |  |            |        |                        |
|                      |                                   | Insta                     | all Update Delete Start ~                                                                                                    | Stop ~                                                    |  |            |        |                        |
|                      |                                   |                           | Name 🙈                                                                                                    | When work completes                                       |  | State      | Health | Туре                   |
|                      |                                   |                           | Disearch (11.1.1)                                                                                                    | Stop, but continue servicing administration requests      |  | Active     | ≪ок    | Enterprise Application |
|                      |                                   |                           | E bisecurity (11.1.1)                                                                                                    |                                                           |  | Active     | ≪ ок   | Enterprise Application |
|                      |                                   |                           | E bisecurityadmin (11.1.1)                                                                                                    |                                                           |  | Active     | ≪ ок   | Enterprise Application |
|                      |                                   |                           | bithirdparty(11.1.1)                                                                                                    |                                                           |  | Active     |        | Library                |
| on                   |                                   |                           | E Calc (11.1.1)                                                                                                    |                                                           |  | Active     | 🖋 ОК   | Web Application        |
| application<br>prise |                                   |                           | 🖲 🦲 d3                                                                                                    |                                                           |  | Prepared . | 🖋 ок   | Web Application        |
| rise                 |                                   |                           | DMS Application (11.1.1.1.0)                                                                                                    |                                                           |  | Active     | 🖋 ОК   | Web Application        |
|                      |                                   |                           | 🗄 🛅eas (11. 1. 1)                                                                                                    |                                                           |  | Active     | 🖋 ОК   | Enterprise Application |
|                      |                                   |                           | 🗄 📑 em                                                                                                    |                                                           |  | Active     | ≪ ок   | Enterprise Application |
|                      |                                   |                           | 🔥 emai                                                                                                    |                                                           |  | Active     |        | Library                |
|                      | install Update Delete Statv Stopv |                           |                                                                                                    |                                                           |  |            |        |                        |

**10.** To start the application, check the check box next to it and click **Start > Servicing all requests**.

| ver® / | er <sup>®</sup> Administration Console   |                      |                                                                                                    |          |        |  |  |  |  |  |  |
|--------|------------------------------------------|----------------------|----------------------------------------------------------------------------------------------------|----------|--------|--|--|--|--|--|--|
|        | 😰 Home Log Out Preferences 🖂 Record Help |                      |                                                                                                    |          |        |  |  |  |  |  |  |
|        |                                          | Home                 | te >Summary of Deployments                                                                                                    |          |        |  |  |  |  |  |  |
| or 👘   | Su                                       | ımm                  | mary of Deployments                                                                                                    |          |        |  |  |  |  |  |  |
|        |                                          | Conti                | ontrol Monitoring                                                                                                    |          |        |  |  |  |  |  |  |
| ٦      |                                          | This<br>To in<br>Cus | This page displays a list of Java EE applications and stand-alone application modules that have been installed to this domain. Installed applications and modules can be started, stopped, updated (redeployed), or delete<br>To install a new application or module for deployment to targets in this domain, click the Install button. |          |        |  |  |  |  |  |  |
|        |                                          | Depl                 | pyments                                                                                                    |          |        |  |  |  |  |  |  |
|        |                                          | Ins                  | Install Update Delete Start V Stop V                                                                                                    |          |        |  |  |  |  |  |  |
|        |                                          |                      | Name  Servicing all requests Servicing only administration requests                                                                                                    | State    | Health |  |  |  |  |  |  |
|        |                                          |                      | ⊞bisearch (11.1.1)                                                                                                    | Active   | 🖋 ОК   |  |  |  |  |  |  |
|        |                                          |                      | E Cost (11.1.1)                                                                                                    | Active   | 🖋 ок   |  |  |  |  |  |  |
|        |                                          |                      | 🗄 🕞 bisecurityadmin (11.1.1)                                                                                                    | Active   | 🖋 ок   |  |  |  |  |  |  |
|        |                                          |                      | Boithirdparty(11.1.1)                                                                                                    | Active   |        |  |  |  |  |  |  |
|        |                                          |                      | H 🗓 Calc (11.1.1)                                                                                                    | Active   | 🖋 ОК   |  |  |  |  |  |  |
| on     |                                          |                      | 🗄 👩 d3                                                                                                    | Prepared | 🖋 ок   |  |  |  |  |  |  |
|        |                                          |                      | 🗄 🐻 DMS Application (11.1.1.1.0)                                                                                                    | Active   | 🖋 ОК   |  |  |  |  |  |  |

**11.** The application's **State** will now change to **Active** indicating it is ready for use.

| S                        | Summary of Deployments |                             |                                                                                                    |                      |                          |                                            |  |  |  |
|--------------------------|------------------------|-----------------------------|----------------------------------------------------------------------------------------------------|----------------------|--------------------------|--------------------------------------------|--|--|--|
|                          | Control Monitoring     |                             |                                                                                                    |                      |                          |                                            |  |  |  |
|                          |                        |                             |                                                                                                    |                      |                          |                                            |  |  |  |
|                          | This p                 | age displays a lis          | t of Java EE applications and stand-alone application modules that have been installed to this domain. Installed applications and modules can be started | ed, stopped, updated | (redeployed), or deleted | from the domain by first selecting the app |  |  |  |
|                          | To ins                 | stall a new applica         | tion or module for deployment to targets in this domain, click the Install button.                                                                       |                      |                          |                                            |  |  |  |
|                          | Curt                   | omize this tab              |                                                                                                    |                      |                          |                                            |  |  |  |
| 1                        | y cust                 | onnze uns tab               | •                                                                                                    |                      |                          |                                            |  |  |  |
|                          | Deplo                  | oyments                     |                                                                                                    |                      |                          |                                            |  |  |  |
|                          | Inst                   | all Update                  | Delete Start v Stop v                                                                                                    |                      |                          |                                            |  |  |  |
|                          |                        | Name 🚕                      |                                                                                                    | State                | Health                   | Туре                                       |  |  |  |
|                          |                        | 🗈 📑 bisearch (              | 1.1.1)                                                                                                    | Active               | 🖋 ок                     | Enterprise Application                     |  |  |  |
|                          |                        | E Bisecurity                | 11.1.1)                                                                                                    | Active               | 🖋 ок                     | Enterprise Application                     |  |  |  |
|                          |                        | 🖋 ок                        | Enterprise Application                                                                                                    |                      |                          |                                            |  |  |  |
|                          |                        | bithirdparty(11.1.1) Active |                                                                                                    |                      |                          |                                            |  |  |  |
|                          |                        | 🗉 🐻 Calc (11.1              | 1)                                                                                                    | Active               | 🖋 ОК                     | Web Application                            |  |  |  |
| E d3 Active VCK Web Appl |                        |                             |                                                                                                    |                      |                          | Web Application                            |  |  |  |
|                          |                        | 🗐 🖛 DMS Annli               | ation (11.1.1.1.0)                                                                                                    | Activa               | a or                     | Wah Application                            |  |  |  |

## 3.2 Launching OBIEE from OFSAA

To access the respective Business Intelligence Analytics Application, update the OBIEE URL in the table 'AAI\_MENU\_B' after the OBIEE environment is up and running.

Execute this update statement in the config schema:

```
UPDATE AAI_MENU_B
SET V_MENU_URL = '<URL>'
WHERE V_MENU_ID IN ('<List of enabled BI Analytical Links for a
particular Media Pack >')
```

```
/
COMMIT
/
Example: For a PFT Media Pack, it would look like this:
UPDATE AAI_MENU_B
SET V_MENU_URL = 'http://10.1.2.3:9704/analytics'
WHERE V_MENU_ID IN ('OFS_EFPABI_MD','OFS_IPABI_MD','OFS_RPABI_MD')
/
COMMIT
/
```

**NOTE** Replace the IP address and port number based on your step.

# 4 Appendix B: Configuring D3 for OBIEE12c

This chapter includes the following:

- Deploying D3 on OBIEE 12c Server
- Launching OBIEE from OFSAA

## 4.1 Deploying D3 on OBIEE 12c Server

This section provides detailed steps to install and configure D3, a visualization framework, which is used in a few reports of IPA and RPA.

To deploy the D3 on OBIEE 12c server:

**1.** From the given path, copy the analyticsRes folder to the folder where OBIEE is installed:

\$FIC HOME/OFSPFTPACKBI/OBIEE/

2. Login to web logic server. From the left pane, click **Deployments** in your domain structure. Click the **Install** button on the right pane.

| Change Center                                               | 🟦 Home Log Out Preferences 🔤 Record Help                                                                    |  |  |  |  |  |  |
|-------------------------------------------------------------|----------------------------------------------------------------------------------------------------|--|--|--|--|--|--|
| View changes and restarts                                   | Home >Summary of Deployments                                                                                |  |  |  |  |  |  |
| No pending changes exist. Click the Release                 | Summary of Deployments                                                                                      |  |  |  |  |  |  |
| Configuration button to allow others to edit the<br>domain. | Configuration Control Monitoring                                                                            |  |  |  |  |  |  |
| Lock & Edit                                                 |                                                                                                    |  |  |  |  |  |  |
| Release Configuration                                       | This page displays the list of Java EE applications and standalone application modules installed to this do |  |  |  |  |  |  |
| Domain Structure                                            | You can update (redeploy) or delete installed applications and modules from the domain by selecting the     |  |  |  |  |  |  |
| bi                                                          | To install a new application or module for deployment to targets in this domain, click Install.             |  |  |  |  |  |  |
| 由-Domain Partitions                                         |                                                                                                    |  |  |  |  |  |  |
|                                                             | Customize this table                                                                                        |  |  |  |  |  |  |
| tervices                                                    | Deducerte                                                                                                   |  |  |  |  |  |  |
| Security Realms                                             | Deployments                                                                                                 |  |  |  |  |  |  |
| +-Interoperability                                          | Install Update Delete                                                                                       |  |  |  |  |  |  |
|                                                             | 🔲 Name 🔅                                                                                                    |  |  |  |  |  |  |
|                                                             | adf.oracle.businesseditor(1.0,12.2.1.1.0)                                                                   |  |  |  |  |  |  |
|                                                             | adf.oracle.domain(1.0,12.2.1.1.0)                                                                           |  |  |  |  |  |  |
|                                                             | adf.oracle.domain.webapp(1.0,12.2.1.1.0)                                                                    |  |  |  |  |  |  |
| How do I                                                    | The adminservice (11.1.1)                                                                                   |  |  |  |  |  |  |
| <ul> <li>Install an enterprise application</li> </ul>       |                                                                                                    |  |  |  |  |  |  |
|                                                             |                                                                                                    |  |  |  |  |  |  |
| Configure an enterprise application                         | L Canalytics                                                                                                |  |  |  |  |  |  |

- 3. Paste the full path of the d3 directory in the Path text box.
- 4. Select the d3 (open directory) option and click Next.

| Change Center                                               | 🙆 Home Log Out Preferences 🖂                                              | Record Help                                                                                                    |
|-------------------------------------------------------------|---------------------------------------------------------------------------|----------------------------------------------------------------------------------------------------|
| View changes and restarts                                   | Home >Summary of Deployments                                              |                                                                                                    |
| No pending changes exist. Click the Release                 | Install Application Assistant                                             |                                                                                                    |
| Configuration button to allow others to edit the<br>domain. | Back Next Finish Cancel                                                   |                                                                                                    |
| Release Configuration                                       | Locate deployment to install an<br>Select the file path that represents t | d prepare for deployment<br>the application root directory, archive file, exploded archive directory, or application module descriptor that you want to install. You can also enter the path of the appl |
| Domain Structure                                            | Note: Only valid file paths are displ                                     | ayed below. If you cannot find your deployment files, Upload your file(s) and/or confirm that your application contains the required deployment descriptors.                                             |
| bi<br>Domain Partitions                                     | Path:                                                                     | /scratch/obiee12c/Middleware/Oracle_Home/user_projects/domains/analyticsRes/d3                                                                                                    |
| -Deployments                                                | Recently Used Paths:                                                      | /scratch/obiee12c/Middleware/Oracle_Home/user_projects/domains/analyticsRes                                                                                                    |
| E-Services                                                  | Current Location:                                                         | whf00blx.in.oracle.com / scratch / obiee12c / Middleware / Oracle_Home / user_projects / domains / analyticsRes                                                                                          |
| Security Realms                                             | Ø 23 (open directory)                                                     |                                                                                                    |
| Diagnostics                                                 | Back Next Finish Cancel                                                   |                                                                                                    |
|                                                             |                                                                           |                                                                                                    |

5. Select the Install this deployment as an application option and click Next.

| ORACLE WebLogic Server Ad                                                                                  | ministration Console 12c                                                                                                    |
|----------------------------------------------------------------------------------------------------|----------------------------------------------------------------------------------------------------|
| Change Center                                                                                              | 🟦 Home Log Out Preferences 🔤 Record Help                                                                                                    |
| View changes and restarts                                                                                  | Home >Summary of Deployments >Summary of Services >Summary of Deployments                                                                                                    |
| No pending changes exist. Click the Release<br>Configuration button to allow others to edit the<br>domain. | Install Application Assistant Back Next Finish Cancel                                                                                                    |
| Lock & Edit Release Configuration                                                                          | Choose installation type and scope<br>Select if the deployment should be installed as an application or library. Also decide the scope of this deployment.                                                                   |
| Domain Structure<br>bi<br>ID-Domain Partitions                                                             | The application and its components will be targeted to the same locations. This is the most common usage.      Install this deployment as an application                                                                     |
| Deployments<br>Services<br>Security Realms<br>Interoperability                                             | Application libraries are deployments that are available for other deployments to share. Libraries should be available on all of the targets running their referencing applications.<br>Install this deployment as a library |
| ⊞-Diagnostics                                                                                              | Select a scope in which you want to install the deployment.                                                                                                    |
|                                                                                                    | Back Next Finish Cancel                                                                                                    |

6. Check the **bi\_cluster** option, and then select the **All servers in the cluster** option.

| ORACLE WebLogic Server Ad                                                                                                    | ministration Console 12c                                                                                                    |  |  |  |  |  |  |
|----------------------------------------------------------------------------------------------------|----------------------------------------------------------------------------------------------------|--|--|--|--|--|--|
| Change Center                                                                                                    | 🔒 Home Log Out Preferences 🖾 Record Help                                                                                                    |  |  |  |  |  |  |
| View changes and restarts                                                                                                    | Home >Summary of Deployments >Summary of Services >Summary of Deployments                                                                                                    |  |  |  |  |  |  |
| No pending changes exist. Click the Release<br>Configuration button to allow others to edit the<br>domain.<br>Lock & Edit<br>Release Configuration | Install Application Assistant         Back       Next         Finish       Cancel         Select deployment targets         Select the servers and/or clusters to which you want to deploy this application. (You can reconfigure deployment target)                                                                                                    |  |  |  |  |  |  |
| Domain Structure<br>bi<br>IB-Domain Partitions<br>IB-Environment                                                                                   | Available targets for d3 :                                                                                                    |  |  |  |  |  |  |
| Deployments<br>Services<br>Security Realms<br>Interoperability                                                                                     | AdminServer                                                                                                    |  |  |  |  |  |  |
| ⊞-Diagnostics                                                                                                    | Clusters          Ø bi_cluster         Ø All servers in the cluster         Part of the cluster         bi_server1                                                                                                    |  |  |  |  |  |  |
| How do I 🗉                                                                                                    | Virtual Hosts                                                                                                    |  |  |  |  |  |  |
| <ul> <li>Start and stop a deployed enterprise<br/>application</li> </ul>                                                                           | bi_internal_virtualhost1                                                                                                    |  |  |  |  |  |  |
| Configure an enterprise application                                                                                                    | and a second process from the second second s |  |  |  |  |  |  |
| Create a deployment plan                                                                                                    | Back Next Finish Cancel                                                                                                    |  |  |  |  |  |  |

7. Select the I will make the deployment accessible from the following location option and click **Finish**.

| ORACLE WebLogic Server Adm                                                                                                    | inistration Console 12c                                                                                                    |
|----------------------------------------------------------------------------------------------------|----------------------------------------------------------------------------------------------------|
| Change Center                                                                                                    | 🔒 Home Log Out Preferences 🔤 Record Help                                                                                                    |
| View changes and restarts                                                                                                    | Home >Summary of Deployments >Summary of Services >Summary of Deployments                                                                                                    |
| No pending changes exist. Click the Release<br>Configuration button to allow others to edit the<br>domain.<br>Look & Edit<br>Release Configuration | Install Application Assistant           Back         Next         Enish         Cancel           Optional Settings         Cancel         Cancel         Cancel                                                                                                    |
| Domain Structure                                                                                                    | You can modify these settings or accept the defaults.<br>* Indicates required fields                                                                                                    |
| bi                                                                                                    |                                                                                                    |
| Domain Partitions     Environment     Deployments     Services     Services                                                                        | General What do you want to name this deployment? * Name: d3                                                                                                    |
| Decurity Reality                                                                                                    | - Courth                                                                                                    |
|                                                                                                    | What security model do you want to use with this application?      BD Only: Use only roles and policies that are defined in the deployment descriptors.      Custom Roles: Use roles that are defined in the Administration Console; use policies that are defined in the deployment descriptor. |
| How do I                                                                                                    | O Custom Roles and Policies: Use only roles and policies that are defined in the Administration Console.                                                                                                    |
| <ul> <li>Start and stop a deployed enterprise<br/>application</li> </ul>                                                                           | O Advanced: Use a custom model that you have configured on the realm's configuration page.                                                                                                    |
| Configure an enterprise application                                                                                                    | - Source Accessibility                                                                                                    |
| Create a deployment plan                                                                                                    | How should the source files be made accessible?                                                                                                    |
| <ul> <li>Target an enterprise application to a server<br/>instance</li> </ul>                                                                      | Use the defaults defined by the deployment's targets                                                                                                    |
| Test the modules in an enterprise application                                                                                                    | Recommended selection.                                                                                                    |
| System Status                                                                                                    | O Copy this application onto every target for me                                                                                                    |
| Health of Running Servers as of 5:32 AM<br>Failed (0)                                                                                              | During deployment, the files will be copied automatically to the Managed Servers to which the application is targeted.                                                                                                    |
| Critical (0)                                                                                                    | I will make the deployment accessible from the following location                                                                                                    |
| Overloaded (0)<br>Warning (0)<br>OK (2)                                                                                                    | Location: /scratch/obiee12c/Middleware/Oracle_Home/user_projects/dc                                                                                                    |

8. Click Activate Changes.

| Change Center                                                                        | 🔒 Home Log Out Preferences 🔤 Record Help                                                                                                    |                                  |
|--------------------------------------------------------------------------------------|----------------------------------------------------------------------------------------------------|----------------------------------|
| View changes and restarts                                                            | Home >Summary of Deployments >Summary of Services >Summary of Deployments                                                                                                    |                                  |
| Pending changes exist. They must be activated to take effect.                        | Messages The deployment has been successfully installed.                                                                                                    |                                  |
| Activate Changes                                                                     | You must also activate the pending changes to commit this, and other updates, to the active system.                                                                                                    |                                  |
| Undo All Changes                                                                     | Summary of Deployments                                                                                                    |                                  |
| Domain Structure                                                                     | Configuration Control Monitoring                                                                                                    |                                  |
| Deployments     Services     Security Realms     Dinteroperability     Diagnostics   | You can update (redeploy) or delete installed applications and modules from the domain by selecting the checkbox next to the application<br>To install a new application or module for deployment to targets in this domain, click <b>Install</b> .                                                                                                    | n name and then using the contro |
|                                                                                      | Deployments                                                                                                    |                                  |
|                                                                                      | Deployments Install Update Delete                                                                                                    |                                  |
|                                                                                      | Deployments       Install     Update       Delete       Name 🗠                                                                                                    | State Hea                        |
| How do I 🕞                                                                           | Customize this case  Deployments  Install Update Delete  Name  Additional State  Additional State  Ad | State Hea                        |
| How do I 🖂                                                                           | Customize this case  Deployments  Install Update Delete  Name   off.oracle.businesseditor(1.0.,12.2.1.1.0)  off.oracle.domain(1.0.,12.2.1.1.0)                                                                                                    | State Hea<br>Active<br>Active    |
| How do I<br>Install an enterprise application<br>Configure an enterprise application | Peployments       Install     Update       Deployments       Install     Update       Deployments       Install       Install       <                                                                                                    | State Hea<br>Active<br>Active    |

9. After activating the changes, the application will now be in a **Prepared** state, as shown here.

| ORACLE WebLogic Server Admir                                                                                                    | ation Console 12c                                                                                                    |          |        |                        |  |  |  |  |  |
|----------------------------------------------------------------------------------------------------|----------------------------------------------------------------------------------------------------|----------|--------|------------------------|--|--|--|--|--|
| Change Center                                                                                                    | t Home Log Out Preferences 🖾 Record Help                                                                                                    |          |        |                        |  |  |  |  |  |
| View changes and restarts                                                                                                    | ome >Summary of Deployments >Summary of Services >Summary of Deployments                                                                                                    |          |        |                        |  |  |  |  |  |
| Click the Lock & Edit button to modify, add or delete items in this domain.  Lock & Edit  Release Configuration                                              | mmary of Deployments onfiguration Control Monitoring                                                                                                    |          |        |                        |  |  |  |  |  |
| Release Configuration       Domain Structure       bi       Ø-Domain Partitions       Ø-Environment       >Deployments       Ø-Services      Security Realms | This page displays the list of Java EE applications and standalone application modules installed to this domain.<br>You can start and stop applications and modules from the domain by selecting the checkbox next to the application name and then using the controls on this page.<br>Customize this table<br>Deployments |          |        |                        |  |  |  |  |  |
| <ul> <li>Interoperability</li> <li>Diagnostics</li> </ul>                                                                                                    | Nam When work completes                                                                                                    | State    | Health | Туре                   |  |  |  |  |  |
|                                                                                                    | End bit         Stop, but continue servicing administration requests                                                                                                    | Active   | 🖋 ок   | Enterprise Application |  |  |  |  |  |
|                                                                                                    | □                                                                                                    | Active   | 🖋 ОК   | Enterprise Application |  |  |  |  |  |
|                                                                                                    | ■ Bimad (11.1.1)                                                                                                    | Active   | 🖋 ОК   | Enterprise Application |  |  |  |  |  |
| How do L                                                                                                    | Dipublisher (11.1.1)                                                                                                    | Active   | 🖋 ОК   | Enterprise Application |  |  |  |  |  |
| - Configure an enterprise application                                                                                                    | □                                                                                                    | Active   | Ø OK   | Enterprise Application |  |  |  |  |  |
| Start applications and modules                                                                                                    | the bittech-analysis-application                                                                                                    | Active   | 🖋 ок   | Enterprise Application |  |  |  |  |  |
| Stop applications and modules                                                                                                    | ■ H biwssna (12.1.3)                                                                                                    | Active   | 🖋 ок   | Enterprise Application |  |  |  |  |  |
| View the modules of an enterprise application                                                                                                    | coherence-transaction-rar                                                                                                    | Active   | 🖋 ОК   | Resource Adapter       |  |  |  |  |  |
| Monitor the modules of an enterprise<br>application                                                                                                    |                                                                                                    | Prepared | 🖋 ок   | Web Application        |  |  |  |  |  |

- **10.** Click the **Control** tab. All the installed applications appear.
- **11.** Stop the application by selecting the check box next to it and click **Stop > Force Stop Now**.
- **12.** To start the application, select the check box next to the application you want to start and click **Start > Servicing all requests**.

| Change Center                                                                                                    | He He          | me Log Out Preferer                                                                                                    | nces 🔤 Recor                | rd Help         |               | Q            |                |               |              |             |                                                                                                    |                                                                                                    |
|----------------------------------------------------------------------------------------------------|----------------|----------------------------------------------------------------------------------------------------|-----------------------------|-----------------|---------------|--------------|----------------|---------------|--------------|-------------|----------------------------------------------------------------------------------------------------|----------------------------------------------------------------------------------------------------|
| View changes and restarts                                                                                                    | Home           | >Summary of Deployme                                                                                                    | ents >Summary o             | of Services >\$ | Summary of D  | ployments    |                |               |              |             |                                                                                                    |                                                                                                    |
| of the states                                                                                                    | Summ           | any of Deployments                                                                                                    |                             |                 |               |              |                |               |              |             |                                                                                                    |                                                                                                    |
| delete items in this domain.                                                                                                    | Summe          | ary of Deployments                                                                                                    |                             |                 |               |              |                |               |              |             |                                                                                                    |                                                                                                    |
| Lock & Edit                                                                                                    | Config         | uration Control                                                                                                    | Monitoring                  |                 |               |              |                |               |              |             |                                                                                                    |                                                                                                    |
| Release Configuration                                                                                                    | This           | nage displays the list                                                                                                    | of Java FE appli            | lications and   | ctandalone an | plication mo | tules installe | d to this dor | ain          |             |                                                                                                    |                                                                                                    |
| Domain Structure                                                                                                    | You            | can start and stop app                                                                                                    | plications and m            | nodules from    | the domain b  | selecting th | e checkbox     | next to the a | pplication r | name and th | ien using the con                                                                                                    | trols on this p                                                                                                    |
| bi<br>D-Domain Partitions<br>D-Environment<br>                                                                                                    | Cusi           | tomize this table<br>oyments                                                                                                    |                             |                 |               |              |                |               |              |             |                                                                                                    |                                                                                                    |
| Security Realms                                                                                                    | Start V Stop V |                                                                                                    |                             |                 |               |              |                |               |              |             |                                                                                                    |                                                                                                    |
| ⊕-Interoperability<br>⊕-Diagnostics                                                                                                    | [ Se           | vicing all requests                                                                                                    |                             |                 |               |              |                |               |              |             | 1                                                                                                    | 1                                                                                                    |
| L±r-Diagnostics                                                                                                    | Ser            | vicing only administra                                                                                                    | tion requests               |                 |               |              |                |               |              |             | State                                                                                                    | Health                                                                                                    |
| ter-Diagnostics                                                                                                    | Sei            | vicing only administra<br>🖭 bicontentserver (1                                                                                                    | tion requests               |                 |               |              |                |               |              |             | State<br>Active                                                                                                    | Health                                                                                                    |
| B <sup>r</sup> -Diagnostics                                                                                                    | Se.            | vicing only administra                                                                                                    | tion requests               |                 |               |              |                |               |              |             | State           Active           Active                                                                                                    | Health<br>CK<br>CK                                                                                                    |
| 出一Diagnostics                                                                                                    | Se             | vicing only administra                                                                                                    | tion requests               |                 |               |              |                |               |              |             | State       Active       Active       Active                                                                                                    | Health           ♥ OK           ♥ OK                                                                                                    |
| How do I                                                                                                    | Se             | vicing only administra                                                                                                    | 1)                          |                 |               |              |                |               |              |             | State       Active       Active       Active       Active                                                                                                    | Health           ♥ OK           ♥ OK           ♥ OK           ♥ OK                                                                                                    |
| How do I     Configure an enterprise application                                                                                                    | Se             | vicing only administra<br>⊞ bicontentserver (1<br>➡ bidatasetsvc<br>➡ bimad (11.1.1)<br>➡ bipublisher (11.1.<br>➡ bisearch                                                                                  | 11.1.1)                     |                 |               |              |                |               |              |             | State       Active       Active       Active       Active       Active       Active       Active                                                                  | Health           ♥ OK           ♥ OK           ♥ OK           ♥ OK           ♥ OK           ♥ OK                                                                                                    |
| How do I     Configure an enterprise application     Start applications and modules                                                                                     | Se             | vicing only administra<br>B bicontentserver (1<br>bidatasetsvc<br>bimad (11.1.1)<br>bipublisher (11.1.<br>bisearch<br>bitech-analysis-ap                                                                    | 11.1.1)<br>1)<br>1)         |                 |               |              |                |               |              |             | State       Active       Active       Active       Active       Active       Active       Active       Active                                                     | Health           ♥ OK           ♥ OK           ♥ OK           ♥ OK           ♥ OK           ♥ OK                                                                                                    |
| How do I     Configure an enterprise application     Start applications and modules     Stop applications and modules                                                   | Se             | vicing only administra<br>B bicontentserver (1<br>bidatasetsvc<br>bimad (11.1.1)<br>bipublisher (11.1.<br>bisearch<br>bitech-analysis-ap<br>bitwssoa (12.1.3)                                               | 11.1.1)<br>1)<br>plication  |                 |               |              |                |               |              |             | State       Active       Active       Active       Active       Active       Active       Active       Active       Active       Active                           | Health           Image: Constraint of the second second se |
| How do I     Configure an enterprise application     Start applications and modules     Stop applications and modules     View the modules of an enterprise application | Se             | vicing only administra<br>B bicontentserver (1<br>bidatasetsvc<br>bimad (11.1.1)<br>bipublisher (11.1.<br>bisearch<br>bitech-analysis-ap<br>bitech-analysis-ap<br>bivessoa (12.1.3)<br>coherence-transactio | 11.1.1)<br>1)<br>pplication |                 |               |              |                |               |              |             | State       Active       Active       Active       Active       Active       Active       Active       Active       Active       Active       Active       Active | Health           ♥ OK           ♥ OK           ♥ OK           ♥ OK           ♥ OK           ♥ OK           ♥ OK           ♥ OK           ♥ OK           ♥ OK                                                                                                    |

**13.** The application's **State** will now change to **Active** indicating it ready for use.

### 4.2 Launching OBIEE from OFSAA

To Access the respective Business Intelligence Analytics Application, update the OBIEE URL in the table AAI\_MENU\_B after the OBIEE environment is up and running.

Execute this update statement in the config schema:

```
UPDATE AAI_MENU_B
SET V_MENU_URL = '<URL>'
WHERE V_MENU_ID IN ('<List of enabled BI Analytical Links for a
particular Media Pack >')
/
COMMIT
/
Example: For PFT Media Pack, it would look like this:
UPDATE AAI_MENU_B
SET V_MENU_URL = 'http://10.1.2.3:9502/analytics'
WHERE V_MENU_ID IN ('OFS_EFPABI_MD','OFS_IPABI_MD','OFS_RPABI_MD')
/
COMMIT
/
```

**NOTE** Replace the IP address and port number based on your step.

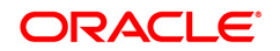